# Συνδεδεμένο ecometer 4 120 32/33 - 1 991 19

۲ï

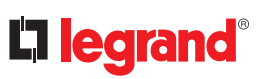

Wi-Fi Ethernet

Το ecometer μπορεί να χρησιμοποιηθεί, χωρίς σύνδεση στο Διαδίκτυο τοπικά (απευθείας από την οθόνη) ή μπορεί να προστεθεί σε μια ενκατάσταση «with Netatmo» και να το διαχειρίζεστε μέσω της εφαρμογής Home+Control.

Προαιρετικό βασικό kit «with

Netatmo».

Δεν χρειάζεται να εγκαταστήσετε ένα βασικό kit «with Netatmo» για να το χρησιμοποιείτε μέσω της εφαρμογής Home+Control, Ωστόσο, το ecometer δεν είναι gateway. Εάν θέλετε να προσθέσετε άλλα προϊόντα «with Netatmo», θα χοειαστεί να εγκαταστήσετε ένα βασικό kit «with Netatmo».

### Σύνθεση

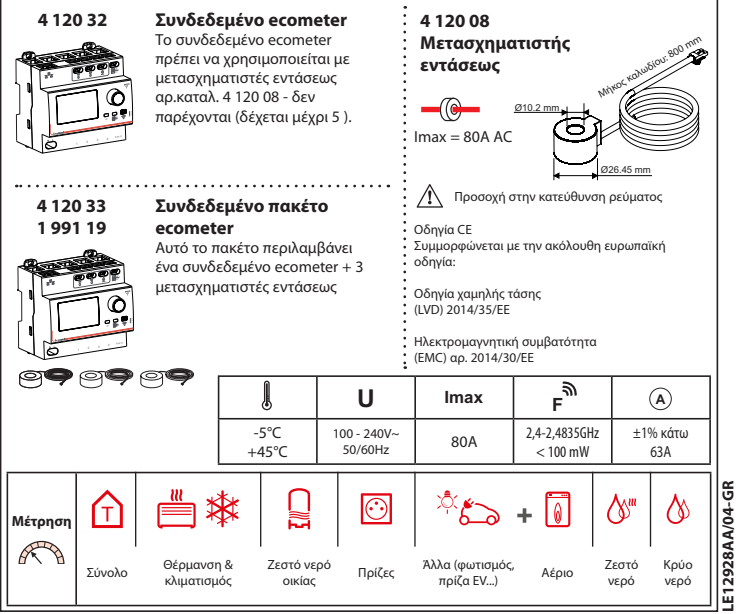

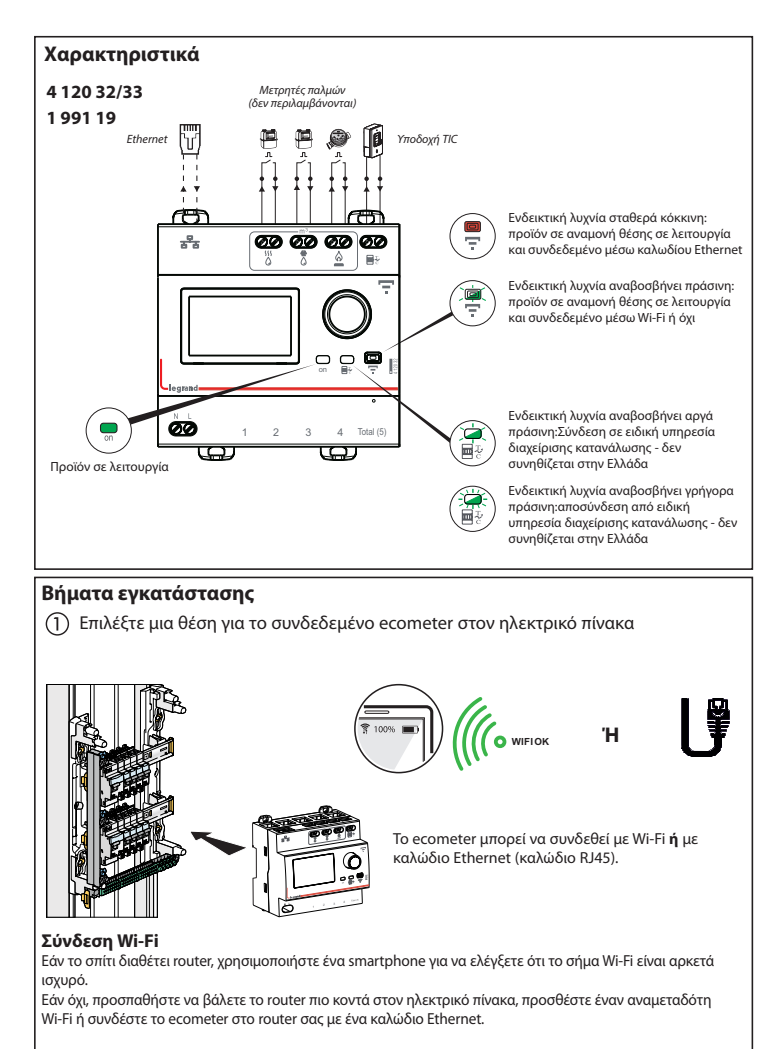

### Συστάσεις ασφαλείας

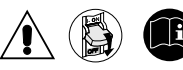

Η μη αυστηρή τήρηση των συνθηκών εγκατάστασης και χρήσης μπορεί να επιφέρει κινδύνους ηλεκτροπληξίας ή πυρκαγιάς.

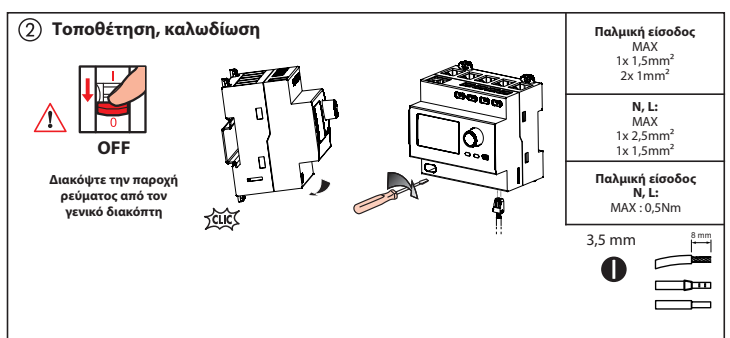

#### Προστασία της συσκευής

Το συνδεδεμένο ecometer πρέπει να προστατεύεται από διακόπτη ή ασφάλεια 2Α.

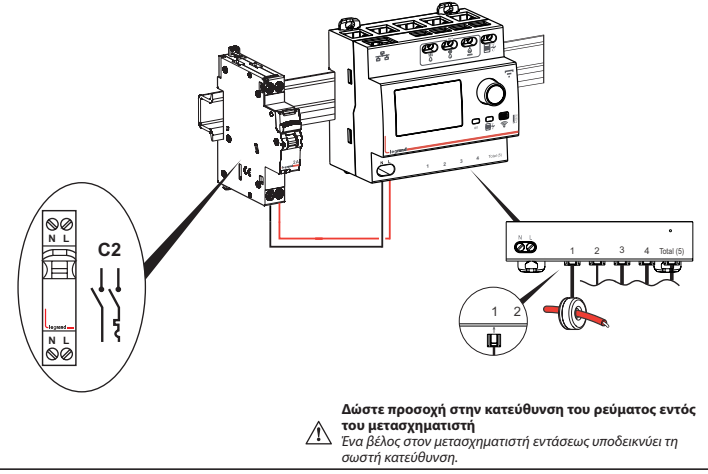

### Εγκατάσταση χωρίς σύνδεση ΤΙΟ (Υπηρεσία διαχείρισης κατανάλωσης)

Εάν η ειδική υπηρεσία διαχείρισης δεν ειναι συνδεδεμένη (εργοστασιακή ρύθμιση) : η συνολική κατανάλωση προκύπτει από το μετασχημ που συνδεεται στην είσοδο Total (5 )

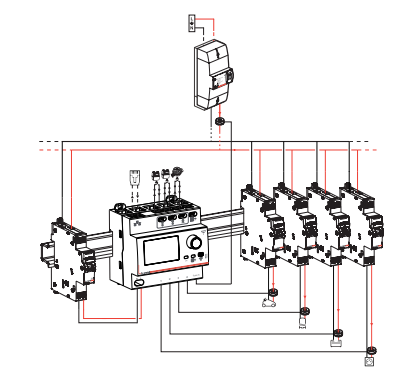

### Εγκατάσταση με σύνδεση TIC ((Υπηρεσία διαχείρισης κατανάλωσης))

Εάν η ειδική υπηρεσία διαχείρισης είναι ενεργή : η συνολική κατανάλωση προκύπτει από τη ΤΙC (προς σύνδεση) . Ο μετασχημ που συνδέεται στην είσοδο Total (5 ) μπορεί να δώσει δεδομένα από άλλο κύκλωμα

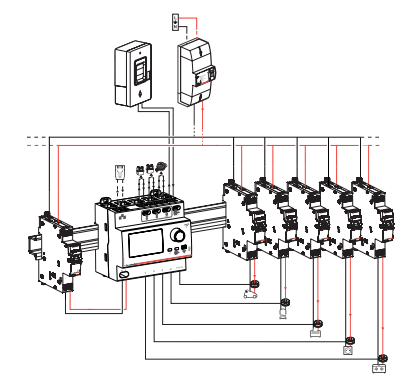

ΣΗΜ: Κάθε είσοδος μπορεί εύκολα να συσχετιστεί με μία εξειδικευμένη πηγή στην εφαρμογή Home+Control

### ③ Ολοκληρώστε την εγκατάσταση στην εφαρμογή Home+Control

#### Κατεβάστε την εφαρμογή Home+Control.

Δημιουργήστε έναν λογαριασμό και ακολουθήστε τις οδηγίες.

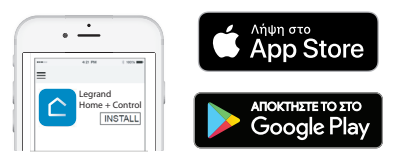

Σημείωση: Εάν έχετε ήδη μια συνδεδεμένη εγκατάσταση «with Netatmo», στην εφαρμογή Home+Control απλώς μεταβείτε στα Settings και, στη συνέχεια, στην ενότητα "Add product"

#### Εγκατάσταση του ecometer εκτός σύνδεσης

Εάν δεν έχετε smartphone ή δεν θέλετε να συνδέσετε το ecometer σας στο διαδίκτυο, μπορείτε να το εγκαταστήσετε σε λειτουργία εκτός σύνδεσης, ακολουθώντας τα παρακάτω βήματα. Στη συνέχεια, πρέπει να διαμορφώσετε τη συσκευή τοπικά κάνοντας κύλιση στις διάφορες οθόνες χρησιμοποιώντας τον επιλογέα στο μπροστινό μέρος της συσκευής:

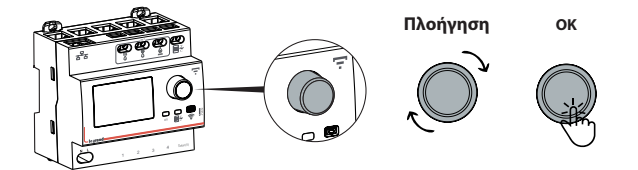

Σημείωση: Η επιλογή εγκατάστασης εκτός σύνδεσης δεν θα σας εμποδίσει να προσθέσετε αργότερα το ecometer σε συνδεδεμένη εγκατάσταση με την εφαρμογή Home+Control.

### 1 Ρύθμιση ημερομηνίας και ώρας

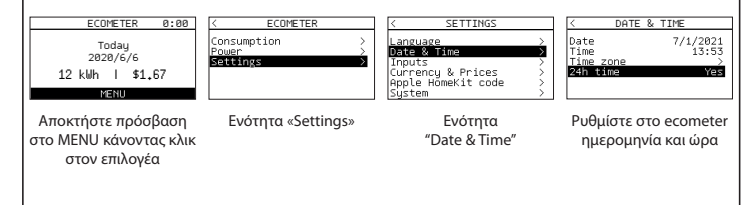

# ⑦ Προσαρμογή των εισόδων

#### Γραμμές κατανάλωσης ηλεκτρικής ενέργειας

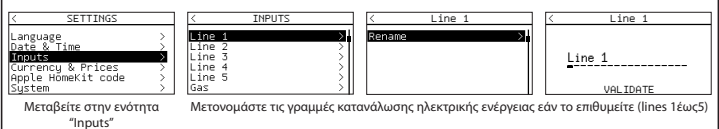

#### Είσοδος αερίου

| < INPUTS                         | < Gas         | GAS COEF.                      |
|----------------------------------|---------------|--------------------------------|
| Line 1 ><br>Line 2 ><br>Line 3 > | Coefficient > | Enter gas quantity<br>by pulse |
| Line 4 >                         |               | 00,25 dm3/imp                  |

Ρυθμίστε τον συντελεστή παλμού για το μετρητή του αερίου σας.

Αυτές οι πληροφορίες αναγράφονται συνήθως στον λογαριασμό του φυσικού αερίου σας.

#### Είσοδοι ζεστού και κρύου νερού

| Line 2 >>>>>>>>>>>>>>>>>>>>>>>>>>>>>>>>>>> | ( INPUTS                                                                                                    | COLD WATER COEF.                                             |                                                            |
|--------------------------------------------|----------------------------------------------------------------------------------------------------|--------------------------------------------------------------|------------------------------------------------------------|
| Cold ustor Cold ustor                      | ine 2 ><br>ine 3 ><br>ine 4 ><br>ine 5 ><br>ias ><br>ias > ias ><br>ias ><br>ia | Enter cold water<br>quantity by pulse<br><b>01.</b> 00 L/imp | Ρυθμίστε τον α<br>σας.<br>Αυτές οι πληρα<br>του μετρητή νε |

| Ρυθμίστε τον συντελεστή παλμού για το μετρητή του νερού |
|---------------------------------------------------------|
| σας.                                                    |
| Αυτές οι πληροφορίες αναγράφονται συνήθως στη βαλβίδα   |
| του μετρητή νερού.                                      |

### ③ Καθορισμός νομισμάτων και τιμών

| -                                                                                                  |                                           |
|----------------------------------------------------------------------------------------------------|-------------------------------------------|
| < SETTINGS                                                                                         | < CURRENCY & PRICES                       |
| Language ><br>Date & Time ><br>Inputs ><br>Currency & Prices ><br>Apple HomeKit code ><br>System > | Currency \$<br>Prices >                   |
| Μεταβείτε στην<br>ενότητα "Currency &<br>Prices"                                                   | Επιλέξτε το επιθυμητό<br>νόμισμα (€ ή \$) |

#### Τιμές ηλεκτρικής ενέργειας

| CURRENCY & PRICES                    | < PRICES<br>Electricity<br>Water<br>Gas                        |
|--------------------------------------|----------------------------------------------------------------|
| < CONTRACT TYPE Bese Peak / Off peak | BASE PRICE<br>Enter electricity<br>base price<br>0,1500 \$/kWh |

Για να ορίσετε την τιμή του συμβολαίου ηλεκτρικής ενέργειας, επιλέξτε "Prices" και μετά "Electricity".

Ορίστε τη Βασική τιμή εισάγοντας το κόστος ανά kWh που αναγράφεται, για παράδειγμα, στο συμβόλαιο ηλεκτρικής ενέργειας, σε έναν από τους λογαριασμούς ή στην ηλεκτρονική διεύθυνση του προμηθευτή ενέργειας.

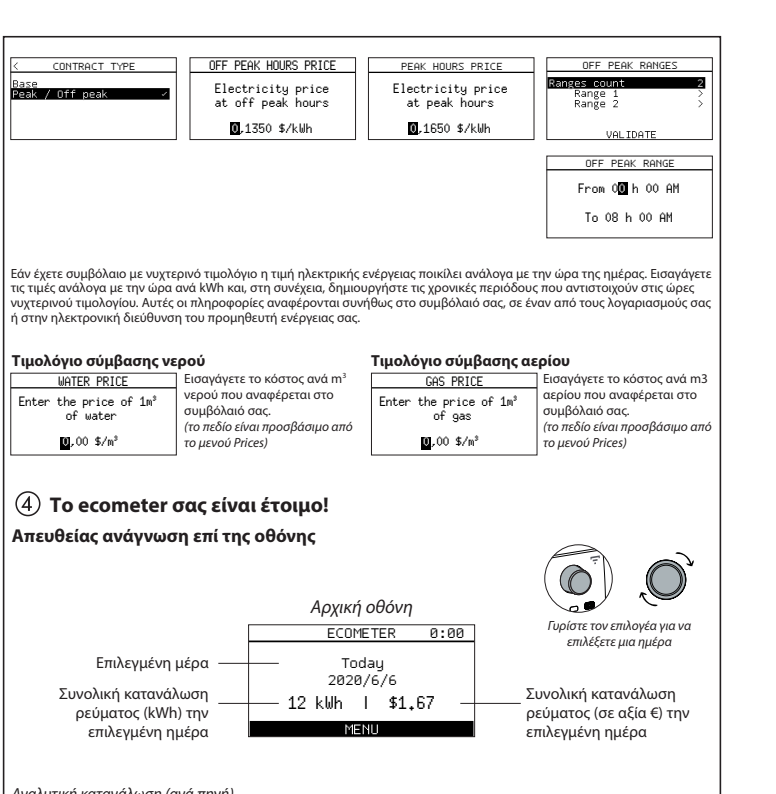

#### Αναλυτική κατανάλωση (ανά πηγή)

| < ECOMETER                             | < CONSUMPTION                                                                            | < CONSUMPTION                                                            | <                    | Line 1              |     |
|----------------------------------------|------------------------------------------------------------------------------------------|--------------------------------------------------------------------------|----------------------|---------------------|-----|
| Consumption ><br>Power ><br>Settings > | Electricity ><br>Water ><br>Gas >                                                        | Line 1 ><br>Line 2 ><br>Line 3 ><br>Line 4 ><br>Line 5 ><br>Cold water > | Day<br>Month<br>Year |                     | >>> |
| Δείτε την ημερήσια, μηνιαία ή          | ετήσια κατανάλωσή ανά γραμμ                                                              | ή ή συνολικά                                                             |                      | Line 1              |     |
|                                        |                                                                                          |                                                                          |                      | 2021/7/1<br>9,6 kWh |     |
| Στιγμιαία Ισχύς                        |                                                                                          |                                                                          | <                    | \$1,44              | >   |
| < ECOMETER                             | POWER                                                                                    | ]                                                                        |                      | BACK                |     |
| Consumption ><br>Power ><br>Settings > | Totale 22.2 kW<br>A/C 9 kW<br>Outlets 3.4 kW<br>Heating 5 kW<br>Hot water 4.8 kW<br>BACK |                                                                          |                      |                     |     |

### Σαρώστε τον κωδικό για το HomeKit σας

Κατά την εγκατάσταση της εφαρμογής iOS για κινητά, θα σας ζητηθεί αυτός ο κωδικός.

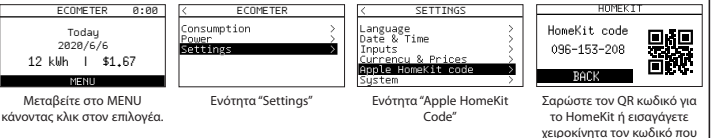

υποδεικνύεται στην οθόνη

**Σημείωση:** ο κωδικός σε αυτό το εγχειρίδιο δεν αντιπροσωπεύει τον κωδικό του HomeKit σας (οπτικό μόνο ως παράδειγμα)

#### HomeKit

Για να ελέγξετε αυτό το προϊόν που είναι συμβατό με το HomeKit, συνιστούμε να χρησιμοποιήσετε την πιο πρόσφατη έκδοση του iOS ή του iPadOS. Για να το ελέγχετε αυτόματα και εκτός σπιτιού, χρειάζεστε ένα HomePod, Apple TV ή iPad διαμορφωμένο ως διανομέα.

Συνιστάται η ενημέρωση στην πιο πρόσφατη έκδοση τόσο του λογισμικού όσο και του λειτουργικού συστήματος.

#### Ανακοίνωση νομικού περιεχομένου

Η χρήση προϊόντων με το λογότυπο Apple HomeKit σημαίνει ότι ένα ηλεκτρονικό πρόσθετο εξάρτημα σχεδιάστηκε για να συνδέεται ειδικά σε iPod, iPhone ή iPad και ότι πιστοποιήθηκε από τον κατασκευαστή ώστε να ανταποκρίνεται στις προδιαγραφές απόδοσης της Apple.

Η Apple δεν είναι υπεύθυνη για τη λειτουργία της παρούσας συσκευής ούτε για τη συμμόρφωσή της με τους κανόνες ασφαλείας και τους κανονιστικούς κανόνες. Σημειωτέον ότι η χρήση της παρούσας συσκευής με iPod, iPhone ή iPad ενδέχεται να επηρεάσει τις επιδόσεις της ασύρματης επικοινωνίας. Οι ονομασίες iPhone, iPod και iPad είναι κατατεθέντα σήματα της Apple Inc, καταχωρημένα στις Ηνωμένες Πολιτείες και σε άλλες χώρες.

Η ονομασία App Store είναι σήμα υπηρεσιών της Apple Inc., καταχωρημένο στις Ηνωμένες Πολιτείες και σε άλλες χώρες.

Η ονομασία HomeKit είναι σήμα κατατεθέν της Apple Inc.

Η ονομασία iOS είναι σήμα υπηρεσιών της Cisco ., στις Ηνωμένες Πολιτείες και σε άλλες χώρες,και χρησιμοποιείται κατόπιν άδειας.

Οι ονομασίες Android, Google Play και ο λογότυπος Google Play είναι εμπορικά σήματα της Google Inc

### 7

#### Επαναφορά του Ecometer

#### Μέσω της εφαρμογής Home+Control

Για να διαγράψετε το ecometer σας και να επαναφέρετε τις εργοστασιακές του ρυθμίσεις μεταβείτε στα settings στην εφαρμογή **Legrand Home+Control**, στην ενότητα "Manage my home" και διαγράψτε τη συσκευή.

#### Σε λειτουργία εκτός σύνδεσης

Εάν δεν έχετε πρόσβαση σε smartphone, μπορείτε να επαναφέρετε το ecometer απευθείας από τη συσκευή ακολουθώντας τα βήματα που περιγράφονται παρακάτω:

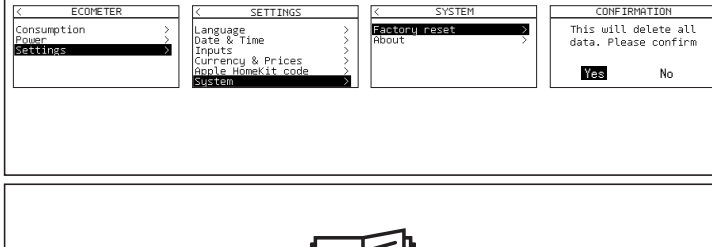

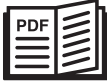

www.legrand.gr

ΕΛΛΗΝΙΚΗ ΛΕΓΚΡΑΝ Α.Ε.Β.Ε

Γραφεία - Εκθεσιακοί χώροι Innoval - Λ. Κηφισίας 184Α - 152 31 Χαλάνδρι, Αθήνα, Βασ. Όλγας 216 - 551 33 Καλαμαριά, Θεσσαλονίκη

# ΑΠΛΟΠΟΙΗΜΕΝΗ ΔΗΛΩΣΗ ΣΥΜΜΟΡΦΩΣΗΣ ΕΕ

Ο κάτωθι υπογεγραμμένος,

# Legrand

δηλώνει ότι οι ραδιοηλεκτρικοί εξοπλισμοί που αναφέρονται στο παρόν εγχειρίδιο συμμορφώνονται με την οδηγία 2014/53/ΕΕ. Το πλήρες κείμενο της δήλωσης συμμόρφωσης ΕΕ διατίθεται στην ακόλουθη διεύθυνση Internet:

# www.legrandoc.com